下記をクリックして SterServer へ接続します。 <u>https://www.star.ne.jp/free/</u>

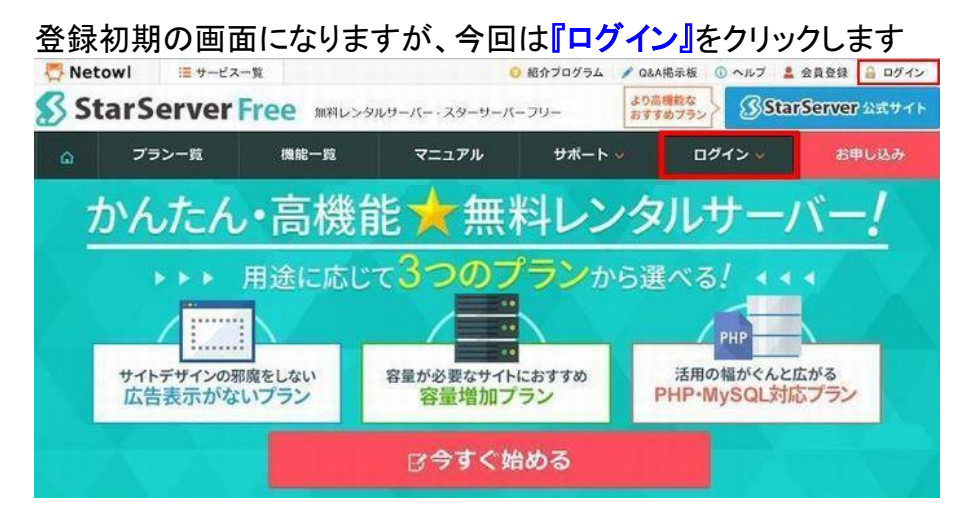

『メールアドレス』と『パスワード』を入力して『ログイン』します

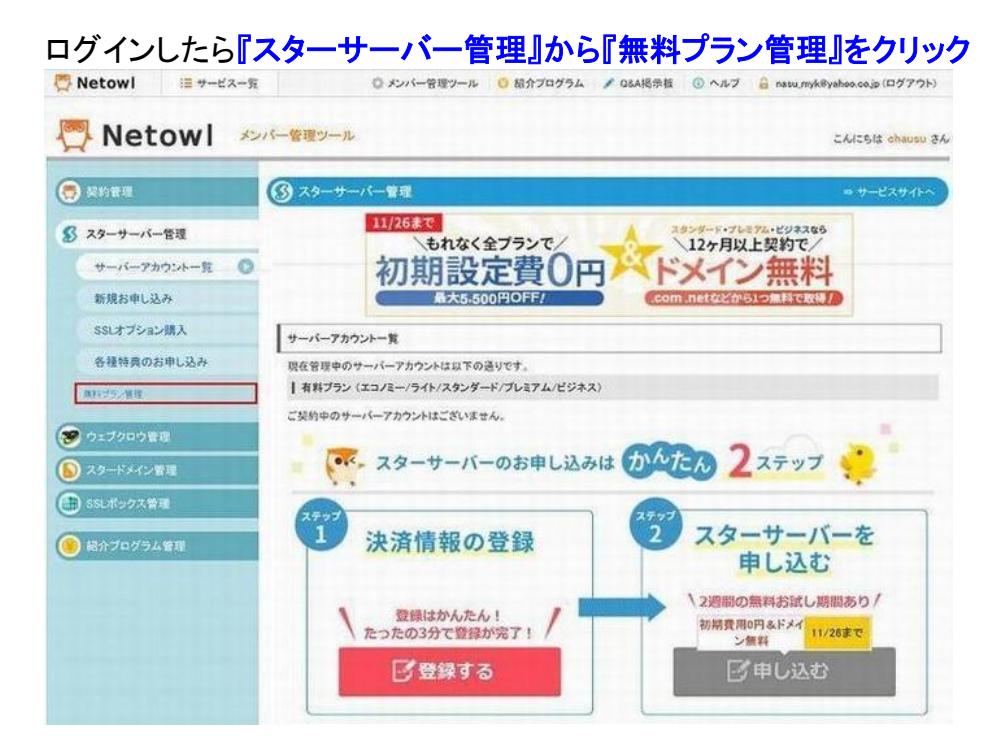

#### 『サーバー管理ツール』をクリック

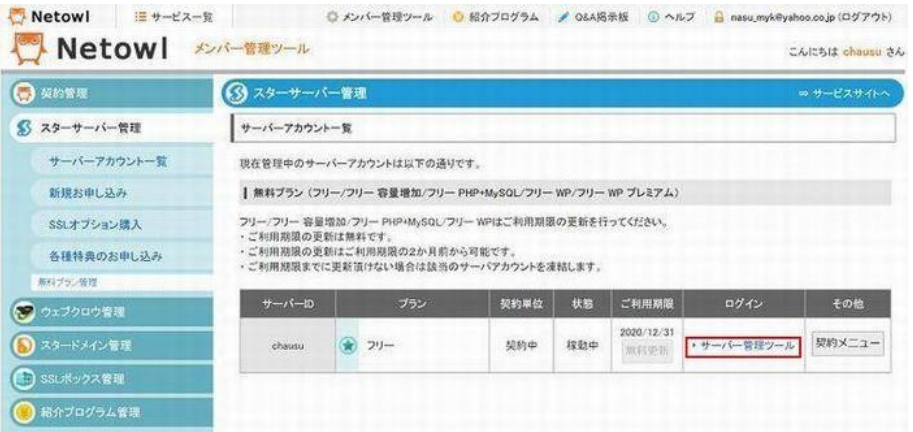

# 『FTP アカウント設定』をクリック

| StarSer<br>サーバー管理ツール | ver Free | プラン名 フリー ユーザー名 く      | hausu             | E 1979 |
|----------------------|----------|-----------------------|-------------------|--------|
| 各種情報                 |          | PROF.                 |                   |        |
| アカウンド情報              | <b>7</b> | カウント情報                |                   |        |
| サーバー債報               | >        | Needooleense Supposed |                   |        |
| ホームページ               | <b>1</b> |                       |                   |        |
| FTPアカウント設定           | > Ph     | ウントに関する情報です。          |                   |        |
| パスワード制限              | >        | サーバーID                | chausu            |        |
| MIMEIR               | >        | ディスク容量                | 403.984 / 2000MB  |        |
| リイト転送設定              | >        |                       | NULLAR CONTRACTOR |        |
| アクセス拒否設定             | >        | ドメイン                  | 0 / 169           |        |
|                      |          | サブドメイン                | 0 / 50個           |        |
| ドメイン                 | •        | FTPアカウント              | 0 / 0個            |        |
| ドメイン設定               | >        |                       |                   |        |
| サブドメイン設定             | >        |                       |                   |        |

# 『選択』をクリック

| 各種情報       | * | 対象ドメイン選択                                                        |                 |     |  |  |  |
|------------|---|-----------------------------------------------------------------|-----------------|-----|--|--|--|
| アカウント情報    | > | Const en l'é main                                               |                 |     |  |  |  |
| サーバー情報     | > | FTPアカウントの設定を行うドメインを進                                            | <b>収してください。</b> |     |  |  |  |
| ホームページ     | * |                                                                 |                 |     |  |  |  |
| FTPアカウント設計 |   | ドメイン名                                                           | FTPアカウント        |     |  |  |  |
| パスワード制限    | > | chausu.starfree.jp                                              | 0 10            | i銳和 |  |  |  |
| MIME設定     | > |                                                                 |                 |     |  |  |  |
| リイト転送設定    | > | ワンポイントマニュア                                                      | IL              |     |  |  |  |
| アクセス拒否設定   | > | FTPアカウント設定では、「ログイン」ボタンからのファイルマネージャーへのアクセスと<br>FTPアカウントの遅歩が可能です。 |                 |     |  |  |  |
| FXTO       | • |                                                                 |                 |     |  |  |  |
| ドメイン設定     | > |                                                                 |                 |     |  |  |  |
| リブドメイン設定   | > |                                                                 |                 |     |  |  |  |

# 『編集』をクリック

| Starser<br>サーバー管理ツール | verFr | ee 7998 79- :      | 1-17-8 chaus | iu       |         |         | ・         |
|----------------------|-------|--------------------|--------------|----------|---------|---------|-----------|
| 各種情報                 | *     | 1-1-1-2            |              |          |         |         |           |
| アカウント情報              | >     | FTPアカウント           | 设定           |          |         |         |           |
| サーバー債報               | >     |                    |              |          |         |         |           |
| ホームページ               | *     | FTPアカウントの管理ができま    | đ.,          |          |         |         |           |
| FTFアカウント設定           |       |                    |              |          |         |         |           |
| パスワード制限              | >     | chausu             | .starfree.jp |          |         |         | 対象ドメイン内選択 |
| MIMEIR               | >     | ETPZ DON           |              |          |         |         |           |
| リイト転送設定              | >     | FIF/ W221-38       |              |          |         |         |           |
| アクセス拒否設定             | >     | ★ FTPアカウントー路       |              |          |         |         |           |
| ドメイン                 |       | アカウント名             | 容量           | 設定       | ¥ŧ      | WebFTP  | ×=1-      |
| ドメイン設定               | >     | chausu.starfree.jp | 0 MB         | f390     | 初期設定    | ログイン    | 編集        |
| サブドメイン設定             | >     | ※初期設定FTPアカウントの     | 削除は行えません     | (FTPアカウン | ト数にはカウン | トされません) |           |

# パスワードを変えたい場合にはこの画面で新しいパスワードを入力し『確認画面』をクリック

| 5種情報          | * | *-44-3                       | n S.L 凯合                                                               |                                                                                     |           |  |
|---------------|---|------------------------------|------------------------------------------------------------------------|-------------------------------------------------------------------------------------|-----------|--|
| アカウント情報       | > | FIPアカリント設定                   |                                                                        |                                                                                     |           |  |
| サーバー債報        | > | FTPアカウントの管理ができます。            |                                                                        |                                                                                     |           |  |
| ホームページ        | # | A訳ドメイン chausu.starfree.jp    |                                                                        | ip                                                                                  | 対象ドメイン再選択 |  |
| FTR FOR STOLE |   | FTPアカウント                     | 一覧                                                                     |                                                                                     |           |  |
| パスワード制限       | > | ★ FTPアカワ                     | ウント編集                                                                  |                                                                                     |           |  |
| MIMEIRIE      | > | FT                           | アアカウントID                                                               | chausu.starfree.jp                                                                  |           |  |
| リイト転送設定       | > | -                            | バスワード                                                                  |                                                                                     |           |  |
| アクセス拒否設定      | > |                              | サイズ                                                                    | 無利限                                                                                 |           |  |
| ドメイン          | ۲ |                              | 利用設定                                                                   | 「有効」>                                                                               |           |  |
| ドメイン設定        | > |                              | VE                                                                     | 200010-2                                                                            |           |  |
| サプドメイン設定      | > |                              |                                                                        | 確認画面                                                                                |           |  |
|               |   | くて<br>第75<br>※利<br>※相<br>655 | ボイントマニュアノ<br>スワードの変更を行わな<br>用設定で有効/無効を切<br>朗されやすいパスワード<br>(字〜16文字の範囲で、 | 、<br>い場合、パスワードは未入力としてください。<br>り替えることでFTP接続の可否を設定できます。<br>は登録できません。<br>無測されにくい英数学および |           |  |